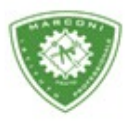

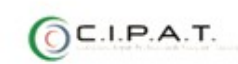

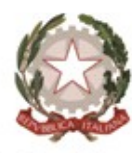

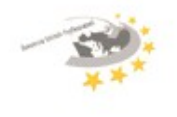

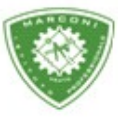

## Istituto Professionale Statale

Guglielmo Marconi

Industria e Artigianato per il made in Italy - Manutenzione e Assistenza Tecnica Design della Comunicazione Visiva e Pubblicitaria - Agenzia Formativa

## Guida inserimento voti recupero per i docenti

Per poter inserire i voti per il recupero:

- 1. Collegarsi a http://web.spaggiari.eu
- 2. Loggarsi
- 3. Cliccare su Classeviva
- 4. Registro di classe
- 5. Le mie classi
- 6. Alla schermata successiva cliccare su Recuperi

| CLASSEV/VA                            |            | Giornale de                           | l profess                    | боге     |                     |                                                        | i i i i i i i i i i i i i i i i i i i | Esci             |
|---------------------------------------|------------|---------------------------------------|------------------------------|----------|---------------------|--------------------------------------------------------|---------------------------------------|------------------|
|                                       | Medie      | 9vad.<br>6<br>7<br>8<br>Infr.Quadrim. | 5<br>6<br>7<br>8<br>Proposte | Registro | 5<br>6<br>8<br>Voti | Agenda                                                 | Didattica                             | le mie classi    |
|                                       |            |                                       |                              |          |                     |                                                        |                                       |                  |
| Voti della classe <mark>3A - I</mark> | MANUTENZIO | NE E ASSIS                            | TENZA                        | TECNI    | CA per la           | a materia                                              | MATE                                  | MATICA           |
| Voti della classe <mark>3A - I</mark> | MANUTENZIO | NE E ASSIS                            | TENZA                        |          | CA per la           | a materia                                              |                                       | MATICA<br>Stampa |
| Voti della classe <mark>3A - I</mark> | MANUTENZIO | NE E ASSIS                            | TENZA<br>mestre              |          | CA per la           | a <b>materia</b><br>i 🗄 <sub>Legenda</sub><br>Quadrime | MATEI                                 | MATICA<br>Stampa |

- 7. Il sistema di default inserisce come prova la "prova scritta" nel caso di variazione cliccarci sopra e si potrà selezionare un nuovo tipo di prova
- 8. Per inserire l'argomento cliccare sulla relativa casella e scrivere
- 9. Cliccando nella casella "esito" si aprirà una finestra, come in foto, e selezionare.
- 10. Possibilità di inserire una nota interna e/o per la famiglia cliccando nella relativa casella

| Classe 3B<br>MANUTENZIONE E ASSISTENZA<br>TECNICA | R                      | ecuper<br>1º Qua | i Scrutini<br>drimestre | .0<br>2 | Recuperi<br>Proposti | nte Proposte Voti    | Cambia<br>periodo |
|---------------------------------------------------|------------------------|------------------|-------------------------|---------|----------------------|----------------------|-------------------|
| Mostra Note                                       | 1                      | MA7              | TEMATIC                 | CA      |                      |                      |                   |
| Studente                                          | Recupero               | Tipo prova       | Argomento               | Esito   | Nota interna         | Nota per la famiglia | Voti              |
| Alunno 1                                          |                        |                  |                         | osito p | ositivo osito pog    | ativo                |                   |
| Alunno 2                                          | recupero in<br>itinere | prova scritta    |                         | esito p | ositivo esito nega   |                      |                   |
|                                                   |                        |                  |                         |         |                      |                      |                   |

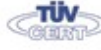

Rete FIBR

Codice meccanografico: PORI010006 Erasmus+ 0574 27695 Sede centrale, via Galcianese, 20, 59100 PRATO Succursale, "Marconcino" via Galciaese, 20/f, 59100 PRATO

pori010006@istruzione.it PEC: pori010006@pec.istruzione.it codice fiscale: 84034030480 partita IVA: 02308030978 Uff\_eFatturaPa: UF8R0U www.marconiprato.edu.it Sistituto Guglielmo Marconi

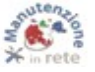

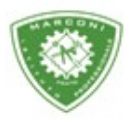

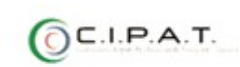

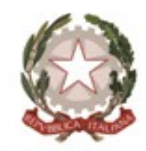

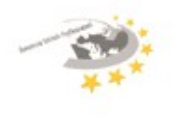

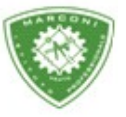

Istituto Professionale Statale

" Guglielmo Marconi

Industria e Artigianato per il made in Italy - Manutenzione e Assistenza Tecnica Design della Comunicazione Visiva e Pubblicitaria - Agenzia Formativa

11. Per inserire il voto cliccare nella colonna "Voti" come in figura e cliccare su conferma.

| CLASSEV/VA                                          | 1                      | S                | crutini onli | ne    |                       |              |          | Esci           |
|-----------------------------------------------------|------------------------|------------------|--------------|-------|-----------------------|--------------|----------|----------------|
|                                                     |                        | Voto di recupero |              |       |                       | 110-017      |          |                |
| Classe 3B R<br>MANUTENZIONE E ASSISTENZA<br>TECNICA |                        |                  |              |       | ]                     |              |          |                |
|                                                     |                        | Data 16-02-2016  | Voto 6       | •     | Cancella ICEI<br>Voto | nte Proposte | Voti     | Cambia periodo |
|                                                     |                        | Note<br>interne  |              |       |                       |              |          |                |
| Mostra Note                                         | -                      | Note             |              |       |                       |              |          |                |
| Studente                                            | Recupero               |                  |              |       |                       | Nota per la  | famiglia | Voti           |
| Alunno 1                                            |                        |                  |              |       | 2                     |              |          |                |
| Alunno 2                                            | recupero in<br>itinere |                  | Appulla      | Confo | ga                    |              |          | -              |
| Alunno 3                                            | recupero in<br>itinere | I                | Annulia      | Come  |                       | ,,           |          |                |
|                                                     | recupero in            |                  |              |       |                       |              |          |                |

12. In fondo alla pagina cliccare su "Salva"

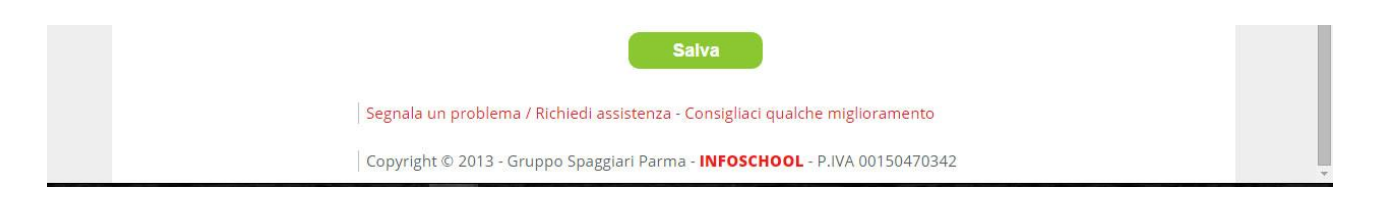

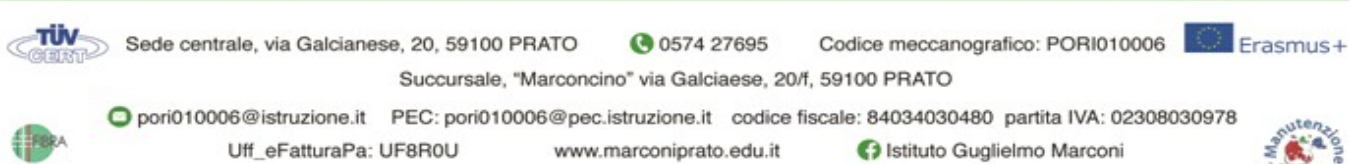

Rete FIBRA

www.marconiprato.edu.it

Istituto Guglielmo Marconi

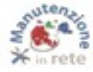